## Your Questions. Our Solutions!

## Information Technology Help 660.562.1634

## **Resetting Your Password Using Your Campus-issued Laptop**

These instructions are not applicable for non-University computing equipment.

To reset your password with the self-service password management software you must first be enrolled in the self-service password management system. Enrollment automatically occurs the first time you log into a campusissued laptop.

To reset your password using your campusissued laptop do the following:

- Turn on your campus-issued laptop computer.
- When the Windows page appears, simultaneously press down the Ctrl, Alt and Delete keys on your keyboard.
- Click the **OK** button to accept Northwest technology policies.
- Click on **Click to Reset Northwest Password** in the lower left of the screen.
- Enter your **Northwest Network Account** username.
  - -This is not your 919#, but is your "s" number. Example: s500500
- Click the **Next** button.

| Northwest se            | f-service password reset                                              |           | 2      |
|-------------------------|-----------------------------------------------------------------------|-----------|--------|
| Please ent<br>NOTE: use | r your user name.<br>names are not case sensitive.                    |           |        |
| User name               | 1                                                                     |           |        |
|                         | Enter your Northwest username. Exar<br>s123456                        | mple:     |        |
| NOTE: this<br>please be | step may take a couple of minutes to c<br>atient after clicking Next. | complete, | EN     |
|                         | < Back                                                                | Next >    | Cancel |

- Enter a new Northwest Network
  Account password in the Password field.
  —Your new password must meet Northwest password criteria requirements.
- Confirm your new password by retyping it again in the appropriate field provided. Do not do anything with the check boxes!

| Diagon colort the actions |          | to occform. |   |    |   |
|---------------------------|----------|-------------|---|----|---|
| Please select the actions | you want | to perform: |   |    |   |
| Reset password:           | 1        |             | 1 |    |   |
| New password:             | <u> </u> |             | 1 |    |   |
| Confirm password:         |          |             |   |    |   |
| Unlock account            |          |             |   |    |   |
| Password never expir      | es       |             |   |    |   |
|                           |          |             |   |    |   |
|                           |          |             |   |    |   |
|                           |          |             |   | _  |   |
|                           |          |             |   | EN |   |
|                           |          |             |   |    | _ |
|                           |          |             |   |    | _ |

- Click the **Next** button.
- Enter the answers to your security questions in the appropriate text boxes.

| vortriwest sen-                            | service password reset                                                                                                    |    |
|--------------------------------------------|----------------------------------------------------------------------------------------------------|----|
| Please answe<br>NOTE: Answe<br>Question 1: | er the following questions to verify your identity.<br>ers are not case sensitive.<br>What is your all-time favorite sports team? |    |
| Answer:                                    | •••••                                                                                                    |    |
| Question 2:                                | What was the name of your first school?                                                                                           |    |
| Answer:                                    | •••••                                                                                                    |    |
|                                            |                                                                                                    |    |
|                                            |                                                                                                    |    |
|                                            |                                                                                                    |    |
|                                            |                                                                                                    | EN |
|                                            |                                                                                                    | 2  |

- Click the **Finish** button.
- The screen will seem to "freeze" for a few minutes. Wait. You will then receive a successful reset password message.